## ASPIRE Room Information Screen Section 2 – CIP Code & USE Code

Classification of Instructional Programs (CIP Codes) is a classification system developed by the National Center for Educational Statistics and used by universities to have a standard system for reporting fields of study. ONLY academic departments are required to assign CIP Codes.

To determine the correct CIP code, select the "CIP Info" link to the left of the pull down in the room information screen. A new window will open with the ASPIRE resource page for CIP Codes. This page will provide a list of the codes, their sub-codes, and their definitions.

| CIP code | P Info    | UNKNOWN CIP                                         |  |
|----------|-----------|-----------------------------------------------------|--|
| USE code | 010130    | UNIXIONIN CIP                                       |  |
|          | FUNC Info | 01 AGRICULTURE, AGRICULTURE OPERATIONS, AND RELEATE |  |
|          |           | 01.00 Agriculture, General                          |  |
|          |           | 01 01 Amricultural Business and Management          |  |

To assign a CIP code to a room, select the CIP pull down menu in the room information screen. Scroll down the list to find the desired code and select it by clicking on it once. Hit the gold UPDATE button to save the change.

| CIP code <u>CIP Info</u>                                   | U000001 013                                                                                                    |
|------------------------------------------------------------|----------------------------------------------------------------------------------------------------|
| USE code <u>USE info</u><br>FUNCTION code <u>FUNC info</u> | UNGIONN CIF<br>01 AGRICULTURE, AGRICULTURE OPERATIONS, AND RELEATE<br>01 00 Agriculture, General<br>0.01 Agriculture, Business and Management                                                                                                    |
| COMMENT:<br>(up ta 3 lines)                                | 01.02 Agricultural Mechanisation<br>01.03 Agricultural Production Workers and Managers<br>01.04 Agricultural and Food Products Processing                                                                                                    |
| CONDITION:<br>(for NSF / NIH )                             | 01.05 Agricultural and Domestic Animal Services<br>01.06 Applied Norticulture and Norticulture Business 5<br>01.07 International Agriculture<br>01.08 Agriculture Public Services<br>01.09 Animal Sciences<br>01.10 Food Science and Technology         |
| WORK STATIONS: WORK STA                                    | 1.11 Plant Sciences<br>01.12 Soil Sciences<br>01.92 Agriculture, Agriculture Operations, and Releate<br>03 INTURAL RESOURCES AND CONSERVATION<br>03.01 Natural Resources Conservation and Research<br>03.02 Natural Resources Conservation and Research |
| ROOM DATA STATUS:                                          | 03.03 Fishing and Fisherics sciences and Management                                                                                                    |

USE Codes is another taxonomy created by the National Center for Education Statistics for specific reporting on university room use. ALL rooms must have a USE code assigned to them.

To determine the correct USE code, if unknown, select the "USE Info" link to the left of the pull down in the room information screen. A new window will open with the ASPIRE resource page for USE Codes. This page will provide a list of the codes, their sub-codes, and their definitions.

| CIP code         | CIP Info            |       | UNKNOWN CIP  |                             |         | -  |
|------------------|---------------------|-------|--------------|-----------------------------|---------|----|
| USE code USE Int | USE Info            |       | UNKNOWN CIP  |                             |         |    |
|                  | OCC. HITO           | (1    | AGRICULTURE, | AGRICULTURE OPERATIONS, AND | RELEATE | 00 |
|                  | de <u>rUNC Info</u> | (1.00 | Agriculture, | General                     |         |    |
|                  |                     | (1 01 | Arricultural | Business and Management     |         |    |

From the room information screen, select the USE pull down menu. Scroll down the list to find the desired code and select it by clicking on it once. Hit the gold UPDATE button to save the change.

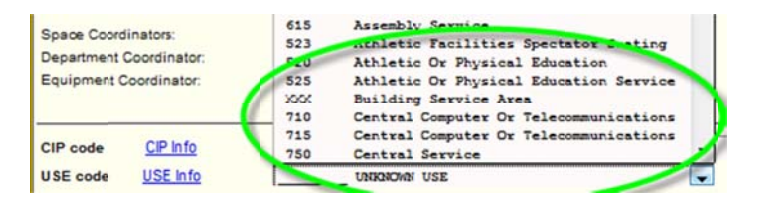